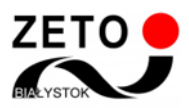

## Zeto Meet – jak usunąć problemy z mikrofonem i kamerą

Na początku korzystania z lekcji online Zeto Meet udostępnia mikrofon i kamerę - należy zezwolić stronie na dostęp do obu urządzeń (kamerę i mikrofon można później wyłączyć odpowiednimi przyciskami).

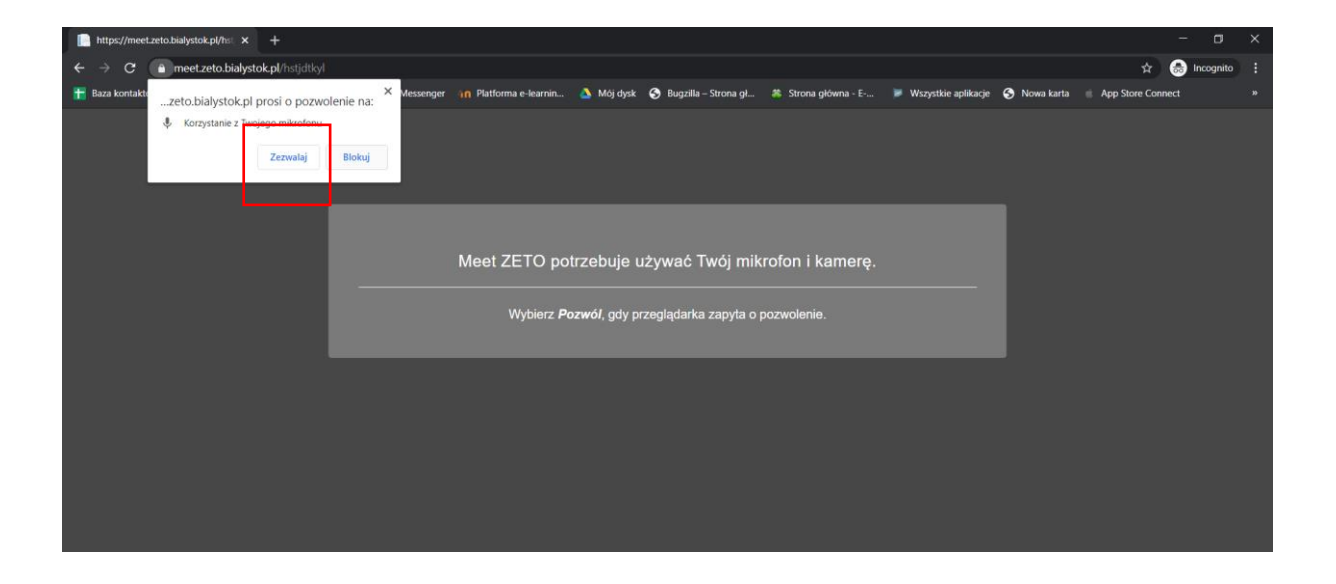

Jeśli przez przypadek odmówiliście Państwo dostępu, należy włączyć kamerę i mikrofon z poziomu ustawień przeglądarki.

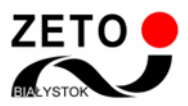

## • Jak zezwolić na dostęp do urządzeń

W prawym górnym rogu przeglądarki Google Chrome znajduje się menu, w którym można sprawdzić status kamery/mikrofonu (ikona kamery). Należy kliknąć ten przycisk, a w oknie ustawień zaznacz "Zawsze zezwalaj witrynie na dostęp do mikrofonu/kamery". Trzeba zatwierdź zmiany przyciskiem "Gotowe", po czym odświeżyć lekcję.

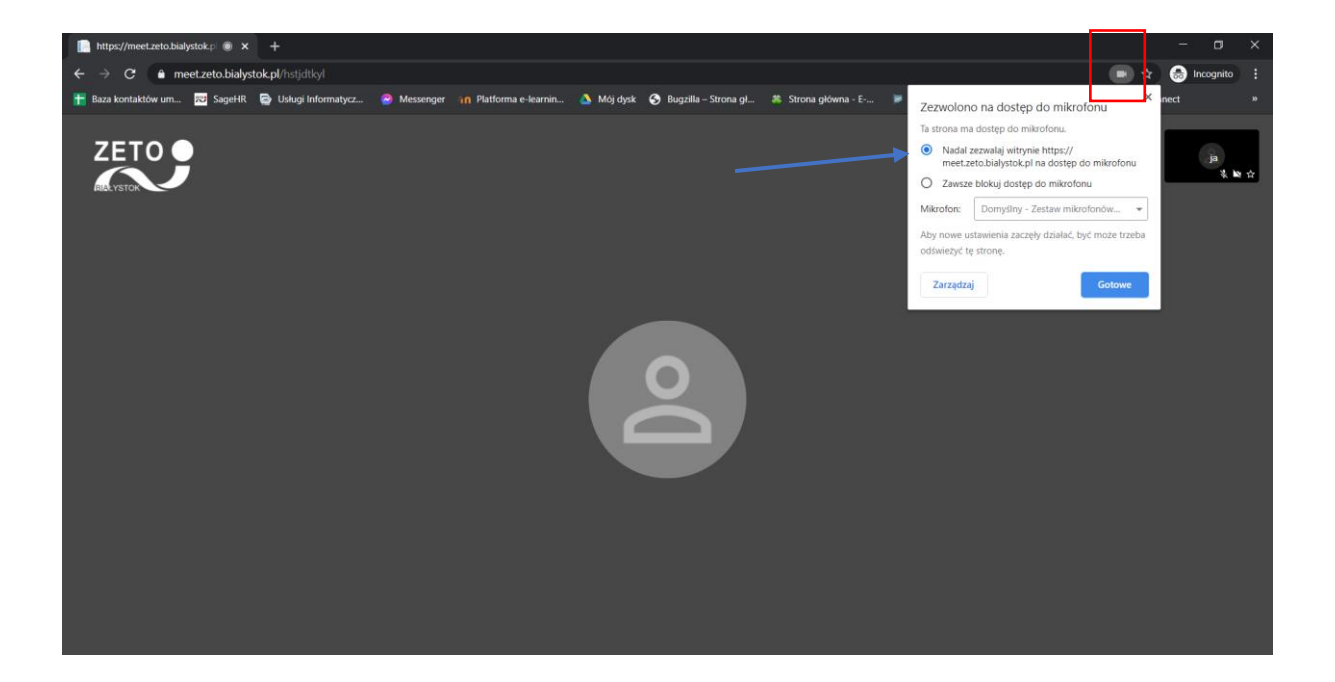

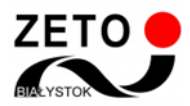

## • Jak odblokować mikrofon i kamerę

Jeżeli w dalszym ciągu nie słychać Państwa, należy sprawdź, czy w lekcji ustawiony jest odpowiedni mikrofon. Trzeba otworzyć menu ustawień, które znajduje się w prawym dolnym rogu i wejść w Ustawienia, po czym z listy rozwijanej wybrać

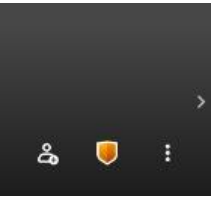

prawidłowy sprzęt. W tym samym miejscu można też sprawdzić działanie kamery. Po dokonaniu zmian klikamy "OK", odświeżamy lub zamykamy lekcję i wchodzimy na nią ponownie.

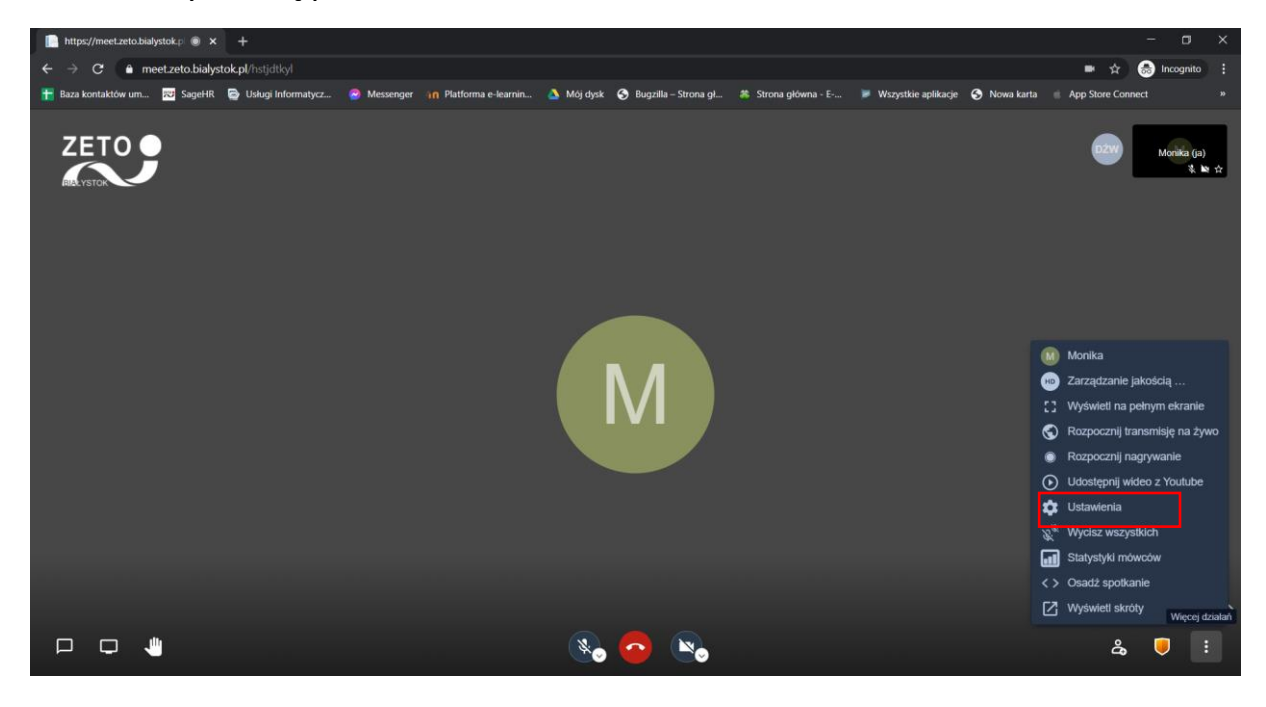

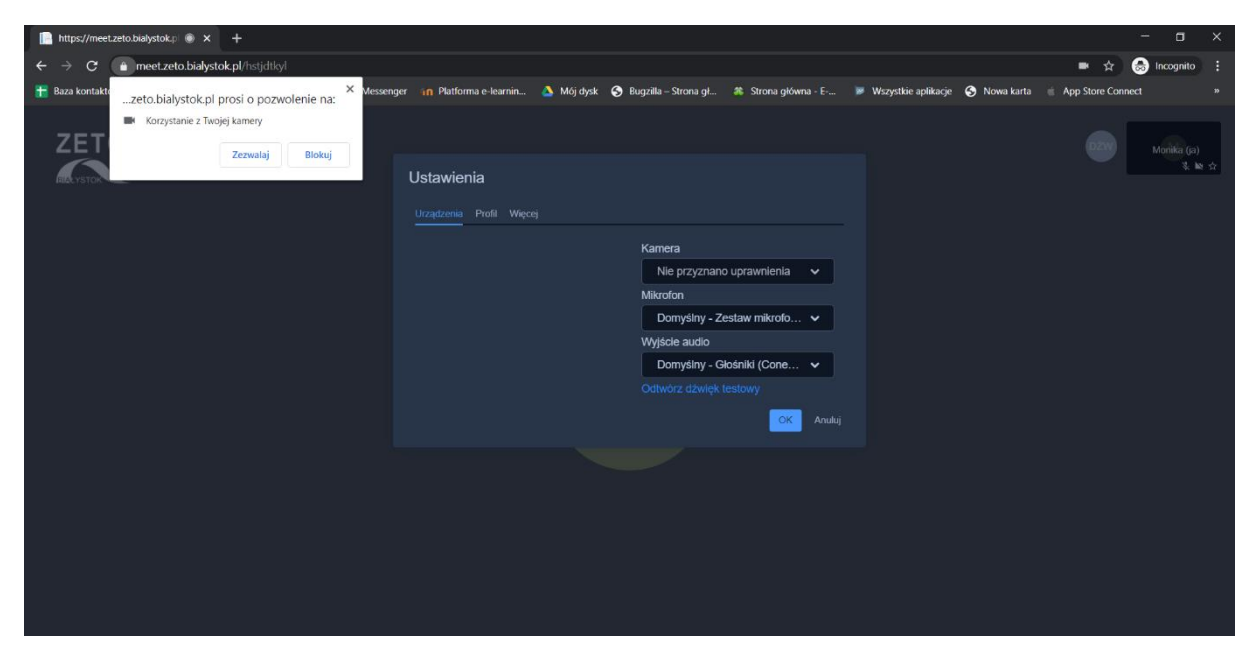

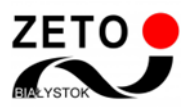

Jeśli pojawi się informacja, że nie przyznano uprawnień np. do kamery, należy wybrać z listy właściwe urządzenie.

| https://meet.zeto.bialystok.p • × +                                                                 |                                                                                                    | - • ×                                                                           |
|----------------------------------------------------------------------------------------------------|----------------------------------------------------------------------------------------------------|---------------------------------------------------------------------------------|
| ← → C a meet.zeto.bialystok.pl/hstjdtkyl                                                            |                                                                                                    | 🖮 🚖 🌧 Incognito 🚦                                                               |
| 🏪 Baza kontaktów um 📨 SageHR 🚔 Usługi Informatycz 🤗 Messeng                                         | ger 👔 Platforma e-learnin 💧 Mój dysk 📀 Bugzilla – Strona gl 🌾 Strona główna - E                                                                                                    | 🔎 Wszystkie aplikacje 📀 Nowa karta 🍵 App Store Connect 🛛 🔹 »                    |
| Raza kontaktóv um 🔯 Sagéli R <table-cell> Usługi informatycz <table-cell></table-cell></table-cell> | mer n Platforma e-learnin Nol dyde <table-cell> Bogzilla – Strona gl. 🦚 Strona główna - E<br/>Ustawienia<br/>Uzządzena Profil Węcej<br/>Kamera<br/>Integrated Camera (0422.b •<br/>Microfon<br/>Domysiny - Zestaw mikrofo •<br/>Wyjskie audio<br/>Domysiny - Głóśniki (Cone •<br/>Ostwórz dźwięk testowy<br/>Marka</table-cell> | Wazystikie aplikacje <table-cell> Nowa karta 🤹 App Store Connect *</table-cell> |
|                                                                                                    |                                                                                                    |                                                                                 |
|                                                                                                    |                                                                                                    |                                                                                 |
|                                                                                                    |                                                                                                    |                                                                                 |
|                                                                                                    |                                                                                                    |                                                                                 |